# 同等学力申硕网上注册及提交学位申请流程

#### 一、进入同等学力栏目

进入"学信网同等学力学位管理工作信息平台"(原学位网), <u>https://www.chsi.com.cn/</u>

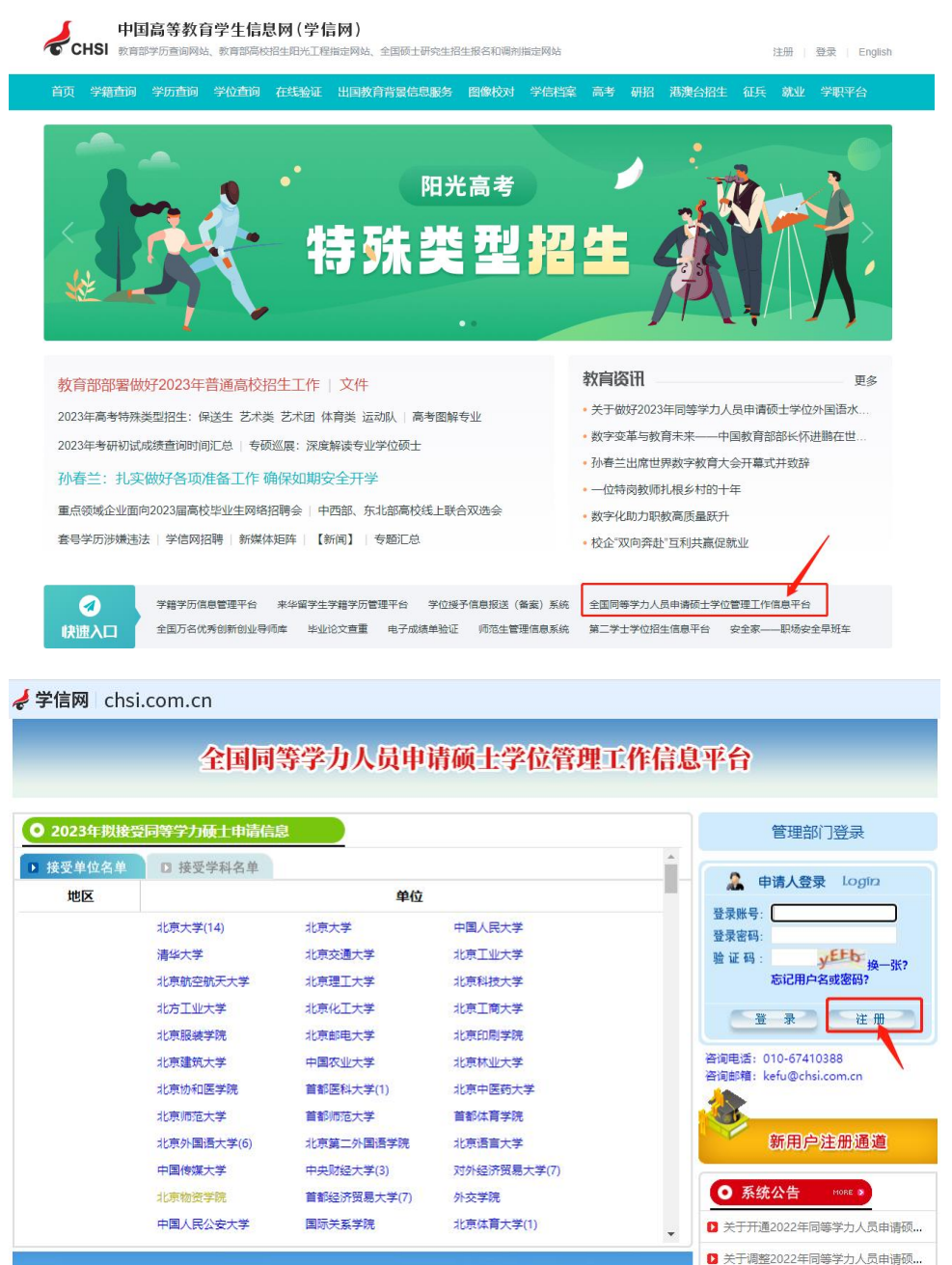

- \*7778\*\*~2022755\*\*\*
- ▶ 关于延期举行2022年同等学力全国统...

## 二、注册

点击右侧"注册"按钮,浏览并阅读《新用户注册协议》,点击 页面最下方"我遵守",即刻注册。

| ✓ 学信网 chs                              | si.com.cn                   |                                        |                                                       |             |                                                              |
|----------------------------------------|-----------------------------|----------------------------------------|-------------------------------------------------------|-------------|--------------------------------------------------------------|
| 全国                                     | 同等学力人                       | 员申请硕士学                                 | 位管理工作信息。                                              | 平台          | <ul> <li>申请人登录 Login</li> <li>登录账号:</li> <li>登录密码</li> </ul> |
| <ul> <li>▶ 接受单位名单</li> </ul>           | 受问寺子//映工中期 □ 接受学科名          |                                        |                                                       | <b>_</b>    | 金 证 码:<br>忘记用A名或密码?常见问题                                      |
| 地区                                     | = 32.7 HH                   | 单(                                     | <u>ک</u>                                              |             | 登录了任册了                                                       |
|                                        | 北京大学<br>清华大学                | 北京大学<br>北京交通大学                         | 中国人民大学<br>北京工业大学                                      | 语<br>잠<br>잠 | 询电话: 010-67410388<br>询邮箱: kefu@chsi.com.cn                   |
| a.法律程序所规定;<br>c.被侵害的第三人指<br>d.为保护、其使用者 | 出权利主张;<br>香及社会公众的权利、<br>域25 | 财产或人身安全。<br>田均区域:                      |                                                       |             |                                                              |
| → (2)用户在本服<br>制、修改、出版。                 | 5公开的使用区域300<br>本使用权持续到用户3   | 而山云森,<br>的内容,则视为用户授权免<br>务上述内容在本服务中删除。 | 费使用权及非独家使用权,有权                                        | 为展示、散布及推广育  | 前述别规始内容之服务目的,对上述内容进                                          |
| ) (3)因用户进行」                            | 上述张贴,而导致任何                  | [第三方提出索赔要求或衍生]                         | 的任何损害或损失,用户承担全                                        | 部责任。        |                                                              |
|                                        |                             | T                                      | <b>査会 しまた しょう しょう しょう しょう しょう しょう しょう しょう しょう しょう</b> | 遵守          |                                                              |

# 三、填个人信息

填写正确的报名信息(<u>身份证、联系电话、个人邮箱</u>),仔细检查,错误及时修改。

| 如未用       | 日产所填的电子邮相地址有法,则可能水           | 122761本第(1日月71年7月11日)19年号!) |  |  |
|-----------|------------------------------|-----------------------------|--|--|
| 用户名:      |                              | *                           |  |  |
|           | 建议使用电子邮相地址注册,保证唯一            | -                           |  |  |
| 省的:       |                              | *                           |  |  |
|           | 省妈规则: 数子与子母组合                |                             |  |  |
| 佣人咨询:     |                              | *                           |  |  |
|           | 密码规则:数子与子母组合                 |                             |  |  |
| 电于即相地址:   | ~                            | *                           |  |  |
|           | 注音:语暂时不要使用 Hotmail 和 Va      | hoo邮箱I                      |  |  |
|           | 送明:若电子邮箱地址在下拉框中未找            | ?到,则洗择"草它",输入您的申子邮籍抛址。      |  |  |
| 确认电子邮箱地址: |                              | *                           |  |  |
|           | ~                            |                             |  |  |
| 移动电话:     |                              | *                           |  |  |
|           | 要求本人手机,用于密码找回及短信通            | 知                           |  |  |
| 姓名:       |                              | *                           |  |  |
|           | 申请人真实姓名,一经注册不能修改             |                             |  |  |
| 国家或地区:    | 请选择 🗸                        | *                           |  |  |
| 证件类型:     | 中华人民共和国居民身份证 🗸               | *                           |  |  |
| 证件号码:     |                              | *                           |  |  |
| 确认证件号码:   |                              | *                           |  |  |
| 通信地址:     | 1                            | *                           |  |  |
| 邮政编码:     | 1                            | *                           |  |  |
| 工作时间联系电话: |                              | *                           |  |  |
|           | (格式如:0106296xxxx或138xxxxxxx) |                             |  |  |
| 非工作时间联系电  |                              | *                           |  |  |
| 话:        | (格式如:0106296xxxx或138xxxxxxx) |                             |  |  |
| 备注:       |                              |                             |  |  |
|           | 您可以在进行学位申请过程中完善该信            | 自                           |  |  |

如考生是第一次注册,考生要注意选用一个常用并且安全的邮箱 进行注册。注册完成后系统会发一封账号激活邮件到您预留的电 子邮件地址,考生需要按照相关步骤进行激活,而如果邮箱存在 隐患,考生可能收不到相关邮件,而如因特殊原因未收到激活邮 件,则重新注册。注册后未及时激活的账号系统仅保留一周即予 清除。

# 四、激活账号

信息填写完毕后,点击提交,将在填写的邮箱中收到邮件,点击 链接完成账号激活(24小时内完成激活);

| 来自网页的 | 的消息                                    |                     | ×     |
|-------|----------------------------------------|---------------------|-------|
| ?     | 您注册的帐号只能通过所填写的电子的<br>账号将不能激活也不能使用,确认提交 | 邮件进行账号激活,否则<br>注册吗? | 则所注册的 |
|       |                                        | 确定                  | 取消    |

# 五、注册后登录

激活完成后,可以进行登录;

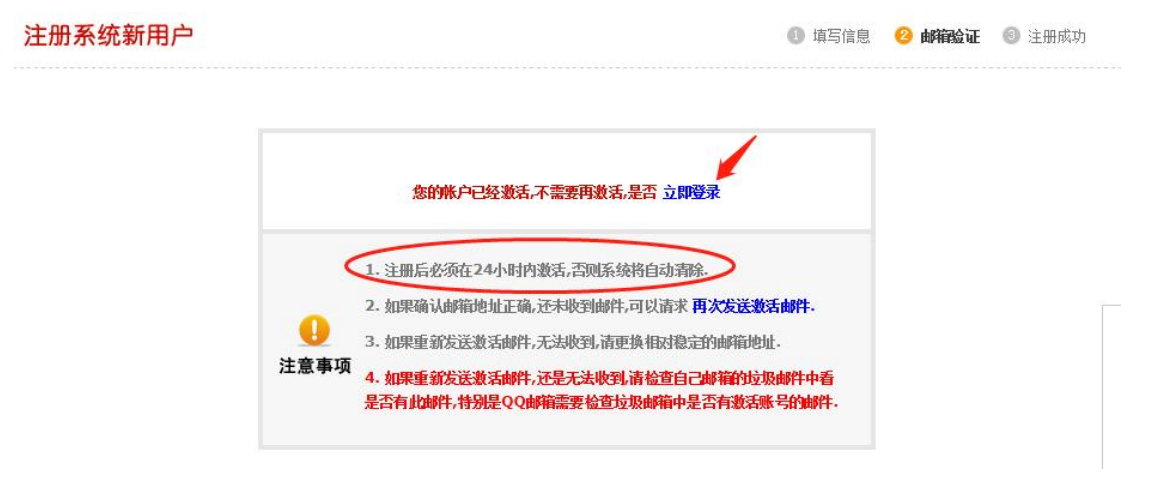

## 六、上传电子照片

| h 学位申请                                                                                                    | 您当前所在位置:学位申请>上传电子照片                                    |
|----------------------------------------------------------------------------------------------------|--------------------------------------------------------|
| <ul> <li>         查看申请流程         <ul> <li> <u>住使电子照所</u></li> <li> <u>填写基本信息</u></li> <li> <u>提交学位申请</u></li> <li> <u>申请论文</u>容辨淡格</li> <u>填积论文信息</u></ul></li> <u>遠看申请状态</u> <u>填写规培、医师证书信息</u> </ul> | <ul> <li>2 照片上後</li> <li>2 原子照片規格:</li> <li></li></ul> |
| I. 全国统考                                                                                                    | ·电子照片处次田刻的相机扫描,并不得进行性问题师。                              |
| I. 成绩查询                                                                                                    |                                                        |
| h 短信定制                                                                                                    |                                                        |
| h 账户管理                                                                                                    | 上传 清除                                                  |
| h 我的主页                                                                                                    |                                                        |

电子照片规格:

·照片文件必须是 JPG 格式,修改文件后缀认为无效。

·照片尺寸要求,宽: 390 像素; 高: 567 像素。

·照片文件大小必须在 200K 以内。

·颜色模式: 24 位 RGB 真彩色。

·成像区全部面积 48mm×33mm;头部宽度 21mm-24mm,头部长度 28mm-33mm。

·要求:近期(三个月内)正面免冠彩色半身电子照片,国家公职人员不着制式服装。照片背景为蓝色。 ·电子照片必须由数码相机拍摄,并不得进行任何修饰。

·特别提醒:您所上传的电子照片将用于学位证书。

| h 学位申请                                     | 您当前所在位置:学位申请>填写 | 墓本信息(带*号为必填顷) |    |
|--------------------------------------------|-----------------|---------------|----|
| □ 查看申请流程                                   | <b>:</b> 填写基本信息 |               |    |
| <ul> <li>上传电子照片</li> <li>填写基本信息</li> </ul> | 注册ID:           |               |    |
| 口 提交学位申请                                   | 姓名:             |               |    |
| <ul> <li>申请论文答辩资格</li> <li>」</li></ul>     | * 姓名拼音:         |               |    |
| 口 查看申请状态                                   | * 性别:           | 请选择- ■        | MO |
| 」填写规培、医师证书信息                               | * 国家或地区:        | 中华人民共和国       | 10 |
| 全国统考                                       | * 民族:           | 请选择           |    |
| I 短信定制                                     | * 出生日期:         | (加:19810422)  |    |
| h 账户管理                                     | * 证件类型:         | 中华人民共和国居民身份证  |    |
| h 我的主页                                     | *证件号码:          |               |    |
|                                            | * 确认证件号码:       |               |    |
|                                            | *政治面貌:          | -请选择-         |    |
|                                            | *参加工作年月:        | (tn:200606)   |    |
|                                            | * 获前置学位年月:      | (俎:200606)    |    |
|                                            | * 前置学位类别:       | -请选择 ▼        |    |

#### 七、填写个人基本信息

注意:页面最后一项需要填写个人经历,填写至本年本月!

# 八、提交学位申请

| 欢迎您 : 刘可   登录 <del>帐号</del> : 9 | 87306247@qq.c | om                          | 电子邮箱:987306247 | @qq.com 移动电话:18332109190 |  |        |          |  |  |  |  |
|---------------------------------|---------------|-----------------------------|----------------|--------------------------|--|--------|----------|--|--|--|--|
| Ⅰ 学位申请                          | 您当前所在位置       | 当前所在位置:学位申请>提交学位申请(带*号为必填项) |                |                          |  |        |          |  |  |  |  |
| □ 查看申请流程                        | 日申报学          | <b>:</b> 已申报学科信息            |                |                          |  |        |          |  |  |  |  |
| □ 上传电子照片                        | 年度            | 学科门类                        |                | 学科名称                     |  | 学位授予单位 |          |  |  |  |  |
| □ 埴写基本信息                        |               |                             |                |                          |  |        | 没有申报的学科! |  |  |  |  |
| □ 提交学位申请                        |               |                             |                |                          |  |        |          |  |  |  |  |
| □ 申请论文答辩资格                      |               |                             |                |                          |  |        |          |  |  |  |  |
| □ 填报论文信息<br>□ 查看申请状态            | <b>:</b> 学位申请 | Ĵ                           |                |                          |  |        |          |  |  |  |  |
| □ 填写规培、医师证书信息                   |               | 注册Id :                      | 2023018J5YG3   |                          |  |        |          |  |  |  |  |
| h 成绩查询                          |               | 年度:                         | 2023年          |                          |  |        |          |  |  |  |  |
| Ⅰ. 账户管理                         | * 学位授予        | 单位所在省市地区:                   | 请选择            | ~                        |  |        |          |  |  |  |  |
| Ⅰ 我的主页                          |               | *学位授予单位:                    | 请选择            | ~                        |  |        |          |  |  |  |  |

## 点击提交学位申请——填写学位申请信息完成后并点击"保存"

| 欢迎您:刘可                | <del>登录帐号</del> :98 | 37306247@qq.o | om        | 电子邮箱:987306247 | @qq.com    |                 |              |                           |                |         |
|-----------------------|---------------------|---------------|-----------|----------------|------------|-----------------|--------------|---------------------------|----------------|---------|
| 1 学位申请                |                     | 您当前所在位置       | :学位申请>提交  | 学位申请 (带*号为必填项) |            |                 |              |                           |                |         |
| 0 查看申请流程              |                     | : 已申报等        | 料信息       |                |            |                 |              |                           |                |         |
| 口 上传电子照片              |                     | 年度            | 学科门类      |                | 学科名称       |                 | 学位授予单位       |                           | 申请状态           | 操作列表    |
| □ 填写基本信息              | -                   |               |           |                |            |                 |              | 没有申报的学科!                  |                |         |
| □ 提交学位申请              |                     |               |           |                |            |                 |              |                           |                |         |
| □ 审调论文音解页<br>□ 這报论文信息 | 11                  |               |           |                |            |                 |              |                           |                |         |
| 口 查看申请状态              |                     | <b>:</b> 学位申请 | i         |                |            |                 |              |                           |                |         |
| 口 填写规培、医师             | 证书信息                |               | 注册Id :    | 2023018J5YG3   |            |                 |              |                           |                |         |
| h 成绩查询                |                     |               | 年度:       | 2023年          |            |                 |              |                           |                |         |
| Ⅰ 账户管理                |                     | * 学位授予        | 单位所在省市地区: | 请选择            | ~          |                 |              |                           |                |         |
| h 我的主页                |                     |               | *学位授予单位:  | 请选择            | ~          |                 |              |                           |                |         |
|                       |                     | *申请学位类型       |           | 请选择            | √ 20       | 016年起,同等学力人员申请修 | 味医学、口腔医学和中医研 | 页 <b>士专业学位按《</b> 关于授予具有研究 | 生毕业同等学力人员临床医学、 | 口腔医学和中国 |
|                       |                     |               | *申请学位类型:  | 学科,一旦选择错误,需    | 需要取消后重新申   | 晴.              |              |                           |                |         |
|                       |                     |               | 申请学位学科门类: | 请选择            | ~          |                 |              |                           |                |         |
|                       |                     | *             | 申请学位学科名称: | 请选择            | ~          |                 |              |                           |                |         |
|                       |                     |               | *申请人类型:   | 请选择            | ~          |                 |              |                           |                |         |
|                       |                     | -             | 网上学位申请年月: | 202302         | (如:199704) |                 |              |                           |                |         |
|                       |                     |               | 学号:       |                | (讲         |                 | 的人员需要填写本项.)  |                           |                |         |
|                       |                     |               | 班级:       |                | (讲         | 说明:仅已在学位授予单位在读  | 的人员需要填写本项.)  |                           |                |         |
|                       |                     |               | 院系:       | 请选择            | ~          |                 |              |                           |                |         |
|                       |                     |               | 工作单位所在省市: | 请选择            | ~          |                 |              |                           |                |         |
|                       |                     |               | *工作单位名称:  |                |            |                 |              |                           |                |         |
|                       |                     |               | *工作单位性质:  | 请选择            | ~          |                 |              |                           |                |         |
|                       |                     |               | *行政职务级别:  | 请选择            | ~          |                 |              |                           |                |         |
|                       |                     |               | 结术职务级别:   | 请选择            | ~          |                 |              |                           |                |         |
|                       |                     |               |           | 保存             | ]          |                 |              |                           |                |         |

## 保存完成之后点击"提交申请","申请状态"栏显示"已提交"则是完成。

| 欢迎您:刘可 登录帐号:98                                                                                                    | 87306247@qq.  | '306247@qq.com 电子邮箱:987306247@qq.com |               |      | 她话:18332109190   |   |     |   |      |    |    |      |     |   |  |  |  |
|----------------------------------------------------------------------------------------------------|---------------|--------------------------------------|---------------|------|------------------|---|-----|---|------|----|----|------|-----|---|--|--|--|
| h 学位申请                                                                                                    | 忽当前所在位        | 置:学位申请>提交                            | 学位申请 (带*号为必填项 | )    |                  |   |     |   |      |    |    |      |     |   |  |  |  |
| □ 查看申请流程                                                                                                    | <b>:</b> 已申报  |                                      |               |      |                  |   |     |   |      |    |    |      |     |   |  |  |  |
| 口 上传电子照片                                                                                                    | 年度            | 学科门类                                 |               | 学科名称 | 学位授予单位 申请状态 摄作列表 |   |     |   |      |    |    |      |     |   |  |  |  |
| D 培写基本信息<br>- 培立学校中演                                                                                                    | 2023          | I≇                                   |               | 土木工程 | 武汉轻工大学           |   | 已提交 |   | 新増申请 | 删除 | 修改 | 提交申请 | 取消申 | 请 |  |  |  |
| <ul> <li>         はたジャンロード         <ul> <li>             は市沿文管斜资格             </li> <li>             はたジャンクター         </li> </ul> </li> </ul> |               |                                      |               |      |                  |   |     | J |      |    | 1  |      |     |   |  |  |  |
| <ul> <li>直 查看申请状态</li> </ul>                                                                                                    | <b>::</b> 学位申 | 请信息                                  |               |      |                  |   |     |   |      |    |    |      |     |   |  |  |  |
| a 填写规培、医师证书信息                                                                                                    |               | 注册Id:                                | 2023018J5YG3  |      |                  |   |     |   |      |    |    |      |     |   |  |  |  |
| h 成绩查询                                                                                                    |               | 年度:                                  | 2023          | 23   |                  |   |     |   |      |    |    |      |     |   |  |  |  |
| 1. 账户管理                                                                                                    | 学位授           | 予单位所在省市地区:                           | 湖北省           |      |                  | / |     |   |      |    | /  |      |     |   |  |  |  |
| Ⅰ 我的主页                                                                                                    |               | 学位授予单位:                              | 武汉轻工大学        |      |                  |   |     |   |      |    |    |      |     |   |  |  |  |
|                                                                                                    |               | 申请人类型:                               | 其他在职人员        |      |                  |   |     |   |      |    |    |      |     |   |  |  |  |
|                                                                                                    |               | 申请学位类型:                              | 学术型学位         |      |                  |   |     |   |      |    |    |      |     |   |  |  |  |
|                                                                                                    |               | 申请学位学科门类:                            | I#            |      |                  |   |     |   |      |    |    |      |     |   |  |  |  |
|                                                                                                    |               | 申请学位学科名称:                            | 土木工程          |      |                  |   |     |   |      |    |    |      |     |   |  |  |  |
|                                                                                                    |               | 学位申请年月:                              | 202302        |      |                  |   |     |   |      |    |    |      |     |   |  |  |  |